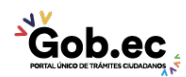

Registro Único de Trámites y Regulaciones

Código de Trámite: GADMC-PEL01

Página 1 de 2

## Información de Trámite

| Nombre Trámite                                                    | PAGO EN LÍNEA DE IMPUESTOS MUNICIPALES                                                                                                    |
|-------------------------------------------------------------------|----------------------------------------------------------------------------------------------------|
| Institución                                                       | GOBIERNO AUTÓNOMO DESCENTRALIZADO MUNICIPAL DEL CANTÓN CATAMAYO                                                                                                    |
| Descripción                                                       | El Gobierno Autónomo Descentralizado Municipal de Catamayo, pone a disposición de la ciudadanía en<br>general la facilidad de pago en línea a través del servicio web de la Cooperativa de Ahorro y Crédito<br>"CoopMego".                                                                                                    |
| ¿A quién está<br>dirigido?                                        | El servicio web "MegOline" proporcionado por la Cooperativa de Ahorro y Crédito "CoopMego" se encuentra<br>disponible para el público en general. El servicio se encuentra disponible a través de la red global de internet,<br>por lo que puede hacer uso del servicio desde cualquier ciudad o país.                                                                                                    |
|                                                                   | <b>Dirigido a:</b><br>Persona Jurídica - Privada, Persona Jurídica - Pública, Persona Natural - Ecuatoriana, Persona Natural -<br>Extranjera.                                                                                                    |
| ¿Qué obtendré si<br>completo<br>satisfactoriamente<br>el trámite? | Tipo de Resultado:<br>Acceder a beneficio o servicio.                                                                                                    |
|                                                                   | <ul><li>Resultado a obtener:</li><li>El usuario podrá cancelar de manera electrónica sus valores adeudados con la municipalidad.</li></ul>                                                                                                    |
| ¿Qué necesito<br>para hacer el<br>trámite?                        | <b>Requisitos Generales:</b><br>Para hacer uso del servicio web "MegOline" debe poseer activa su cuenta y banca virtual con la Cooperativa<br>de Ahorro y Crédito "CoopMego".                                                                                                    |
|                                                                   |                                                                                                    |
| ¿Cómo hago el<br>trámite?                                         | <ol> <li>Ingrese a la página web de la Cooperativa: https://www.coopmego.com</li> <li>En la sección ¿Una transacción en línea?, haga clic en el botón MegOnline.</li> <li>En el menú principal en la opción Pagos, seleccione la categoría del pago que va a realizar, en este caso Instituciones Públicas.</li> <li>Seleccione la cuenta a debitar, luego el servicio que desea pagar, posteriormente ingrese el número de servicio, número de cédula, número de teléfono o código según corresponda y haga clic en el botón Consultar</li> <li>Si posee deudas del servicio consultado se adjuntarán en una tabla, seleccione los ítems que desea pagar, debe seleccionar al menos uno y si son correctos haga clic en el botón Pagar</li> <li>El sistema enviará un Código de Seguridad a su número celular que se encuentra registrado en CoopMego. Se presentará una pantalla con la información del pago a realizar, si está de acuerdo con el costo del servicio y los valores a pagar ingrese el Código de Seguridad utilizando el teclado virtual y haga clic en el botón Confirmar.</li> <li>Al confirmar la transacción se mostrará una pantalla con la comprobante de pago, el mismo que podrá imprimirlo si considera necesario, haciendo clic en el botón Imprimir.</li> </ol> |
| ¿Cuál es el costo<br>del trámite?                                 | El trámite no tiene costo                                                                                                    |
| ¿Dónde y cuál es<br>el horario de                                 | Lunes a Domingo, 24 horas al día.                                                                                                    |

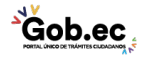

| Gob.ec                              |
|-------------------------------------|
| PORTAL ÚNICO DE TRÁMITES CIUDADANOS |

Registro Único de Trámites y Regulaciones

Código de Trámite: GADMC-PEL01

Página 2 de 2

## atención?

Base Legal

| Contacto para |                                              |
|---------------|----------------------------------------------|
| atonoión      | Funcionario/Dependencia: Edyson Malla        |
| alencion      | Correo Electrónico: sistemas@catamavo.gob.ec |
| ciudadana     | Correo Liectronico. sistemas@catamayo.gob.ec |

Transparencia

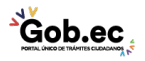